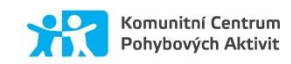

#### Kontaktní osoba : Alena Kopcová E-mail: info@centrumpohybovychaktivit.cz Tel.: +420 724 050 955

## ONLINE PŘIHLÁŠENÍ NA AKCI A PLATBA

V tomto dokumentu najdete několik jednoduchých kroků, které je potřeba zvládnout k vyřízení přihlášky na akce námi pořádané. Přihlašování v online centru Komunitního Centra Pohybových Aktivit probíhá podle podobných principů, jako když nakupujete v e-shopu. Nejprve se v našem centru zaregistrujete a poté pracujete s účastníky (vlastní osobou popř. vašimi dětmi).

## **KROK 1 - REGISTRACE UŽIVATELE**

Podívejte se na stránky https://centrumpohybovychaktivit.iddm.cz/prihlaseni.

V jednoduchém formuláři pro registraci – nový účet - vyplňte svůj platný email, heslo, které si vymyslíte, jméno a příjmení. Poté vám na váš email přijde zpráva s tzv. validačním odkazem – tím potvrdíte, že daná adresa je skutečně vaše. Nyní jste již zaregistrováni v našem online centru a můžete pokračovat v dalších krocích.

# KROK 2 - ZADÁNÍ NOVÝCH ÚČASTNÍKŮ

Kliknutím na tlačítko "nový účastník" můžete do naší databáze zapsat osobu.

## KROK 3 - VÝBĚR AKCE PRO PŘIHLÁŠENÍ

V menu vyberte položku Akce. Zobrazí se vám přehled všech programů, na které je možné se přihlásit online. Výběr můžete zúžit pomocí filtrů v pravé části obrazovky (podle zaměření, dne či místa konání). Kliknutím na pole s kroužkem se zobrazí detailní informace o něm. Pod těmito informacemi najdete přehled všech účastníků spojených s vaším účtem – stačí pouze kliknout na tlačítko pro přihlášení u některého z nich.

## KROK 4 – PŘIHLÁŠKA

Nyní už zadáváte PŘEDBĚŽNOU přihlášku na akci. Vyberte prosím platbu za celou akci. Dále vyberte, zda bude vaše dítě po skončení akce odcházet samostatně nebo v doprovodu (platí pro děti). Vyplňte odpovídající typ školy (v případě, budete-li účastníkem akce dítě). V případě přihlášení na akci dospělého účastníka vyplňte nestudující. V dalším kroku se zobrazí osobní a kontaktní údaje, které prosím aktualizujte. Některé jsou povinné, jiné mohou být nepřístupné (nepotřebujeme je). Závisí to na typu školy a věku účastníka a také typu činnosti, na kterou se hlásíte. V dalším kroku vás prosíme o udělení souhlasů se zpracováním údajů, jsou-li potřebné a také o potvrzení seznámení s podmínkami účasti. Kliknutím na tlačítko "přihlásit" odešlete celou přihlášku do našeho systému. Na úvodní obrazovce (menu "úvod") najdete přehled všech takto zadaných přihlášek a také stavu jejich úhrad. Vezměte prosím na vědomí, že proces online přihlašování zakládá pouze předběžnou přihlášku, kterou musíme následně potvrdit. Po potvrzení přihlášky dostanete emailem informaci o jejím schválení a také o vygenerování přihlášky ke stažení a podepsání. Přihlášku si stáhnete z vašeho klientského účtu. Spolu s ní obdržíte také pokyny k platbě. Úhradu proveďte prosím výhradně bezhotovostně na účet Komunitního Centra Pohybových Aktivit. Je bezpodmínečně nutné dodržet správný variabilní symbol – v opačném případě nebude platba spárována s vaší přihláškou a budeme vás považovat za dlužníky!

Přihláška je nastavena pro všechny věkové kategorie, prosíme z vaší strany o vyplnění údajů odpovídající vašemu věku.